## Link Fullchannel to Gmail

- 1. Set up a free Gmail account at Gmail.com
- 2. Log into your Fullchannel.net email account.
- 3. Go to the preferences tab at the top.
  - a. Click "Mail" on the left column
  - b. Under "Forward a copy to:" option, put in the Gmail address and select "Remove local copy of message.
    - i. This will make any new emails that come in during the migration automatically send to the new Gmail account.

| 🕲 zimbra <sup>.</sup>                            |                                                                                          |  |  |  |  |  |  |  |
|--------------------------------------------------|------------------------------------------------------------------------------------------|--|--|--|--|--|--|--|
| Mail Contacts                                    | Calendar Tasks Briefcase Preferences                                                     |  |  |  |  |  |  |  |
| Save Cancel                                      | Undo Changes 1                                                                           |  |  |  |  |  |  |  |
| Preferences                                      | Displaying Messages                                                                      |  |  |  |  |  |  |  |
| General Accounts                                 | Check New Mail: 5 minutes -                                                              |  |  |  |  |  |  |  |
| 🖂 Mail <table-cell-columns></table-cell-columns> | 2 Display Mail: () As HTML (when possible)                                               |  |  |  |  |  |  |  |
| Y Filters                                        | ○ As Text                                                                                |  |  |  |  |  |  |  |
| 🌛 Signatures                                     |                                                                                          |  |  |  |  |  |  |  |
| 💩 Out of Office                                  | Message Preview: 🗸 Display snippets of messages in email list                            |  |  |  |  |  |  |  |
| 🤯 Trusted Addresses                              | Double-click opens message in new window                                                 |  |  |  |  |  |  |  |
| ᡖ Contacts                                       | Always display received time in email list                                               |  |  |  |  |  |  |  |
| 🚞 Calendar                                       | Images: 🔲 Display external images automatically in HTML Email                            |  |  |  |  |  |  |  |
| 📥 Sharing                                        | Reading Pane: 💿 Mark messages in reading pane as read immediately                        |  |  |  |  |  |  |  |
| 🛕 Notifications                                  | O Mark messages in reading pane as read after 🖉 seconds                                  |  |  |  |  |  |  |  |
| 😫 Import / Export                                | O Do not mark messages in the reading pane as read                                       |  |  |  |  |  |  |  |
| A Shortcuts                                      | Message Selection: <ul> <li>Select message below the deleted or moved message</li> </ul> |  |  |  |  |  |  |  |
| Z Zimlets                                        | Select message above the deleted or moved message                                        |  |  |  |  |  |  |  |
|                                                  | Select next message based on previous selections (moving up or down)                     |  |  |  |  |  |  |  |
|                                                  | Message Color: Set color of messages and conversations according to tag color.           |  |  |  |  |  |  |  |
|                                                  | Default Mail Search: in:inbox                                                            |  |  |  |  |  |  |  |
|                                                  | Receiving Messages                                                                       |  |  |  |  |  |  |  |
|                                                  | Message Arrival: Forward a copy to:                                                      |  |  |  |  |  |  |  |
|                                                  | YourAccount@YourEmail                                                                    |  |  |  |  |  |  |  |
|                                                  | 3<br>Remove local copy of message                                                        |  |  |  |  |  |  |  |

- c. If you want, you can select the "Out of Office" option on the left column and have it send an automatic reply message to anybody that sends an email to the Fullchannel account notifying them of your new email address.
- 4. Log in to your new **GMAIL** account
- 5. Click the settings gear at the top right of the page, and hit "see all settings"

| = 附 Gmail              | Q Search in mail |            | 荘         | 0 🕸 🏼 🖪                                                        |
|------------------------|------------------|------------|-----------|----------------------------------------------------------------|
| 0 Compose              | □• c i           |            |           | Quick settings                                                 |
| Inbox                  | Primary          | Promotions | 꼺. Social | 2 See all settings                                             |
| ☆ Starred<br>① Snoozed |                  |            |           | O You're using the new Graal view Go back to the original view |

- 6. Click on the "Accounts and Import" tab
  - a. Click the link for "Import mail and contacts" and enter the full Fullchannel.net email address.
  - b. Enter the password and verify the **POP username** is **your email address** and the **POP server** is **mail.fullchannel.net**, and **port** is **995**. Check the box to use SSL.
  - c. Import mail must be checked for the emails to be retrieved.
  - d. Click "Start Import" and Gmail will automatically retrieve all emails and contacts from the Fullchannel webmail.

| Settings                                                                                         |                                                                                      |                                                                                                    |
|--------------------------------------------------------------------------------------------------|--------------------------------------------------------------------------------------|----------------------------------------------------------------------------------------------------|
| General Labels Inbox Accounts and Import                                                         | Filters and Blocked Addresses Forward                                                |                                                                                                    |
| Change account settings:                                                                         | Change password<br>Change password recovery options<br>Other Google Account settings | Step 1: Sign into your other email account                                                                                                    |
| Using Gmail for work?                                                                            | Businesses get yourname@example.con                                                  | What account do you want to import from?                                                                                                    |
| Import mail and contacts:                                                                        | Import from Yahoo!, Hotmail, AOL, or oth<br>Import mail and contacts                 | YourEmail@fullchannel.net<br>For example: name@example.com                                                                                                    |
| Send mail as:<br>(Use Gmail to send from your other email addresses)<br>Learn more               | i3 Broadband @gmail.com><br>Add another email address                                | Continue                                                                                                    |
| Check mail from other accounts:<br>Learn more                                                    | Add a mail account                                                                   |                                                                                                    |
| Step 1: Sign into your other email account                                                       |                                                                                      |                                                                                                    |
| Enter the password for YourEmail@fullchannel.net                                                 | :                                                                                    |                                                                                                    |
| Your password will be stored securely and deleted a<br>mail.                                     | fter we've finished importing your                                                   | Step 2: Import options                                                                                                    |
| Gmail couldn't identify your POP server. Please ente<br>below.                                   | r your POP server information                                                        | Select the import ontions for <b>Ofullchannel net</b>                                                                                                    |
| POP username:<br>YourEmail@fullchannel.net<br>POP server:<br>mail.fullchannel.net Port: 995 Edit |                                                                                      | Generative a copy of retrieved message on the server     Archive incoming messages (Skip the Inbox)     Add label to all imported mail: YourEmail@fullchannel.net |
| Continue                                                                                         |                                                                                      | Start import                                                                                                    |

- 7. The Gmail account should automatically begin retrieving all of your emails and contacts over the course of 2-48 hours depending on volume. If contacts fail to import, it will need to be done manually.
  - a. Go to the "Preferences" tab in Fullchannel webmail, and select the "Import/Export" tab on the left column.
  - b. Under the "Export" section, select "Contacts" as the Type and "Account Contacts" from the drop-down menu. Beside "Source" select "Contacts."
  - c. Press the "Export" button on the right.
  - d. Take note of where it downloads the file to. Your computer may be different from others, but most go into the "Downloads" folder.

| C zimbra                        |               |              |                          |                                       |                          |                         |                      | 🖂 🔻 Search                | ٩                       | _             | - |
|---------------------------------|---------------|--------------|--------------------------|---------------------------------------|--------------------------|-------------------------|----------------------|---------------------------|-------------------------|---------------|---|
| Mail Contacts Ca                | alendar Tasks | Briefcase    | Preferences              |                                       |                          |                         |                      |                           |                         |               | U |
| Save Cancel                     | Undo Changes  |              | ¯ <b>↑</b> , ¯           |                                       |                          |                         |                      |                           |                         |               |   |
| <ul> <li>Preferences</li> </ul> | Import        |              | •                        |                                       |                          |                         |                      |                           |                         |               |   |
| 🎲 General                       | import        |              |                          |                                       |                          |                         |                      |                           |                         |               |   |
| 🚵 Accounts                      |               | File:        | Browse No file selec     | ted.                                  |                          |                         |                      |                           |                         |               |   |
| 🖂 Mail                          |               | Destination: | All folders              |                                       |                          |                         |                      |                           |                         |               |   |
| 🍄 Filters                       |               |              |                          |                                       |                          |                         |                      |                           |                         | Import        |   |
| 📝 Signatures                    |               |              |                          |                                       |                          |                         |                      |                           |                         | <b>.</b>      |   |
| a Out of Office                 |               |              |                          | 3                                     |                          |                         |                      |                           |                         |               |   |
| 🤣 Trusted Addresses             | Export        |              |                          | 1                                     |                          |                         |                      |                           |                         |               |   |
| Contacts                        |               | Type:        |                          | Contacts Account Contacts             | 4                        |                         |                      |                           |                         |               |   |
| 🚞 Calendar                      |               |              | You can export your cont | acts in the sta Outlook 2003 Contacts | alues" (.csv) format, th | hen import them into an | other contact manage | program. See documentatio | on in the other program | m for help in |   |
| 🚋 Sharing                       |               |              | importing.               | Thunderbird Contacts                  |                          |                         |                      |                           |                         |               |   |
| Notifications                   |               | Source:      | Contacts                 | Outlook Contacts                      | <b></b> 5                |                         |                      |                           |                         |               |   |
| 💲 Import / Export 🛹             | 2             |              |                          | Windows Live Contacts                 |                          |                         |                      |                           | 7 📫                     | Export        |   |
| A Shortcuts                     | 8             |              |                          | Yahoo! Contacts                       |                          |                         |                      |                           |                         |               |   |
| Zimlets                         |               |              |                          |                                       |                          |                         |                      |                           |                         |               |   |

e. Start by clicking the icon at the top right, usually it is the first letter of the email address.

| 😑 附 Gmail | Q Search mail | 莊 | 0        | <b>(</b> 3) |   | 1  |
|-----------|---------------|---|----------|-------------|---|----|
| Compose   | □ • C :       |   | 1-4 of 4 | <           | > | 31 |

- f. A dropdown menu will open, click "Manage your Gmail account."
- g. On the left side, select the "People & Sharing" item.
- h. Scroll down a little and click "Contacts."
- i. At the bottom, click the button that says "Import Contacts."
  - i. If there are already any contacts, import will be on the left side under "Fix & Manage."
- j. Click "Select File" and find the file that was saved from Zimbra.

Note: Gmail will not import any folders or their contents.